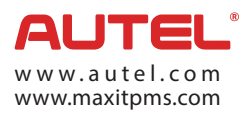

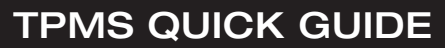

MaxiTPMS<sup>®</sup> TS608

## **COMPLETE TPMS SOLUTION IN 4 SIMPLE STEPS** TPMS WORK HAS NEVER BEEN SO EASY.

#### First of all, choose the vehicle.

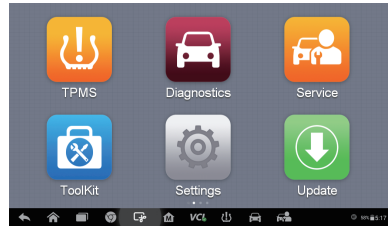

Main Menu 

ATS (US)

ATS-V (EU)

CT6 (EU)

(211) 2TO

Vehicle Mode

兪 VCL 8 /

ATS Sport (US)

ATS-V (US)

CT6 (US)

CTQ.V (UQ) ESC

VCb EB 11.97

.

ŵ

| OEMPartNo. | TESLA | Saturn  | Pontiac | Mercury       |
|------------|-------|---------|---------|---------------|
| Lincoln    | Jeep  | Hummer  | GMC     | Ford          |
|            |       |         |         | BUICK         |
|            | 1 💿 🕞 | 企 VCL 出 |         | <b>#</b> 0 §5 |

🟦 🚛 History USA European Asia Q

Vehicle Make

| Cadillac<br>verser     |                  | X                           | ø         |                 | 0           |                             | 8 | 1 |              |
|------------------------|------------------|-----------------------------|-----------|-----------------|-------------|-----------------------------|---|---|--------------|
|                        |                  |                             |           | Select Yea      | ır          |                             |   |   | VCb 🕀 11.997 |
| 2013/01<br>(315        | 2                | 2014/01-2014/12<br>(315MHz) |           |                 |             | 2015/01-2015/12<br>(315MHz) |   |   |              |
| 2016/01<br>(315        | -2016/1<br>5MHz) | 2                           | 2017<br>( | 701-20<br>315MH | 17/12<br>z) |                             |   |   |              |
|                        |                  |                             |           |                 |             |                             |   |   |              |
|                        |                  |                             |           |                 |             |                             |   |   |              |
| VIN<br>Car Cadilac/ATS |                  |                             |           | 1               |             |                             |   |   | ESC          |
| · ^                    |                  | S 6                         | 2         |                 |             |                             | _ |   |              |

Vehicle Year

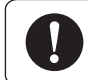

ATS (EU)

ATS-L (US)

BLS (EU)

CTS (ELI)

Note: For vehicles with Indirect TPMS, on-screen relearn procedure helps you to reset TPMS system.

| Audi<br>v1.00.09       |         | ×.   | <u>ن</u>        |            | 0  |          | 1 |                  |
|------------------------|---------|------|-----------------|------------|----|----------|---|------------------|
|                        |         |      |                 | Select Yea | r  |          |   | VCb 🖽 12.29V     |
| 2004/11                | -2008/0 | 2008 | 08-201 (Indirec | 7/01<br>t) |    |          |   |                  |
|                        |         |      |                 |            |    |          |   |                  |
|                        |         |      |                 |            |    |          |   |                  |
|                        |         |      |                 |            |    |          |   |                  |
| YIN<br>Car: AUDUA4(EU) |         |      |                 | •          |    |          |   | ESC              |
| <b>* ^</b>             |         | 9    | -r ∆            | VCL        | 也。 | <b>F</b> |   | ■ © <u>29.03</u> |

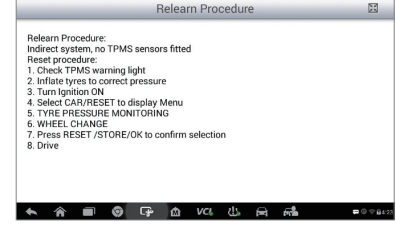

Indirect TPMS

**Relearn Procedure** 

# STEP 1. Check Sensor

Trigger sensors to check sensor status: sensor IDs, temperature, pressure, battery condition.

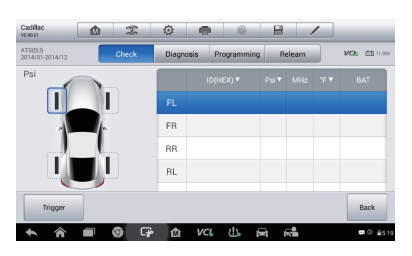

Check Sensor Menu

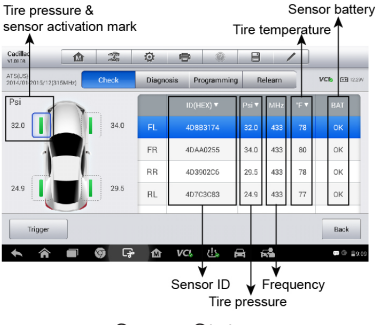

Sensor Status

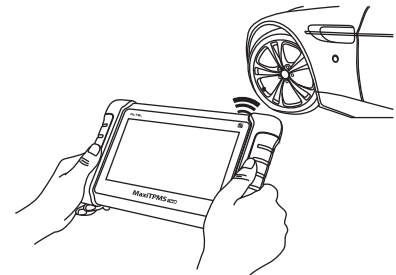

Hold the tablet close to the tire sidewall right above the sensor. Press **Trigger** to activate the sensor.

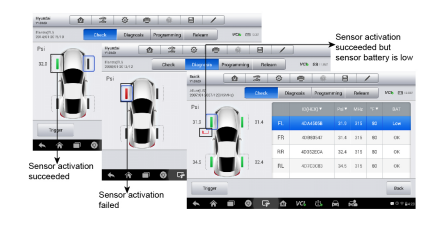

Sensor Activation Result

#### STEP 2. TPMS Diagnose

One click for complete TPMS health diagnose: read sensor ID from ECU, check sensor ID matching condition, read DTCs from TPMS ECU and clear DTCs.

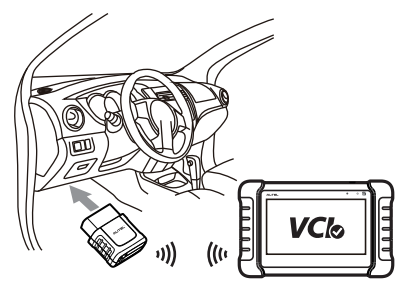

Plug VCI mini into the vehicle OBD port.

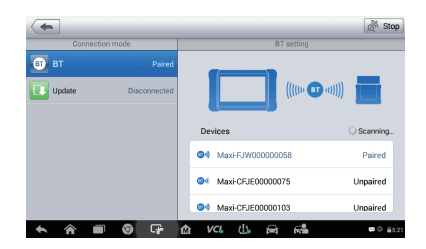

Pair the tablet with the VCI mini by Bluetooth.

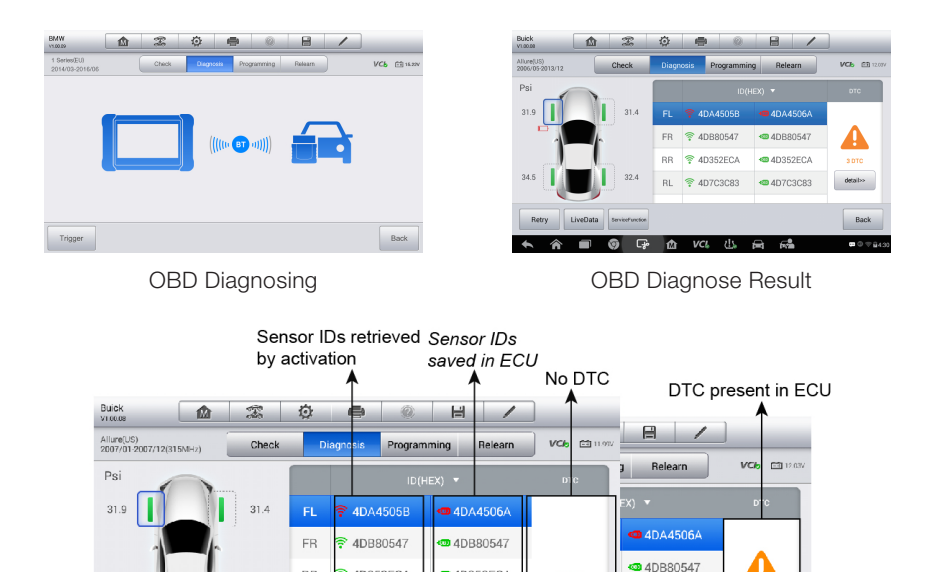

1. If the marks before the IDs are red, it indicates that the ID retrieved by activation is inconsistent with the ID saved in the ECU. If the IDs are the same, the marks will become green.

æ

仚

5

an352ECA

4D7C3C83

No DTC

Back

. □ © † <u>8</u>4:2

VCI 신 4D352ECA

4D7C3C83

-

Ū

Back

**₽** () † <u>2</u>4:30

2. If DTCs are detected from the TPMS ECU, a vellow hazard icon displays in the DTC column and the details button is available. If no DTC is detected, a green "No DTC" message will display on the DTC screen.

# **TPMS Status**

34.5

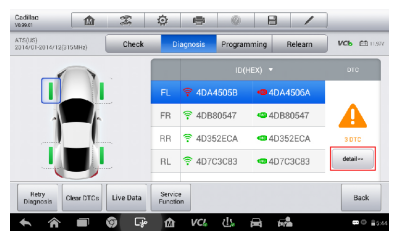

BB

BI

4 俞

32.4

÷ 1 VCL 215

4D352ECA

4D7C3C83

| V1.00.09 | 123 | 26         | 102          |                    |            | 3         |           |             |
|----------|-----|------------|--------------|--------------------|------------|-----------|-----------|-------------|
|          |     |            | Re           | ad Code            |            |           |           | VCB EE 12   |
| B0110    |     |            |              |                    |            |           |           |             |
| B0112    |     | Last Test: | Since Clear: | Right Rea          | r Side Dep | loyment I | .oop Resi | istance Low |
| B0114    |     | Last Test  | Since Clear: | Right Rea<br>Range | r Side Dep | loyment I | .oop Volt | age Out of  |
|          |     |            |              |                    |            |           |           |             |
|          |     |            |              |                    |            |           |           |             |
|          |     |            |              |                    |            |           |           |             |
|          |     |            |              | Halo               | Econore    |           | arch      | ESC         |

View DTCs Description

Click details

| ATS()./5)<br>2014/01-2014/12(315MHz) Chec | k C    | liagnosis Program | nming Relearn | VCb CD 11.57 |
|-------------------------------------------|--------|-------------------|---------------|--------------|
|                                           |        | ID(I              | HEX) 🔻        | DIC          |
|                                           | FL     | 💎 4DA4505B        | 4DA4506A      |              |
| -                                         | FR     | 😤 4DB80547        | 4DB80547      |              |
|                                           | RR     | 😤 4D352ECA        | 4D352ECA      | SOTC         |
|                                           | RL     | 4D7C3C83          | 4D7C3C83      | detail>>     |
| Heby<br>Disgosis Clear DTCs Live Data     | Servit | ce<br>ion         |               | Back         |

Click Live Data

| Cedillan<br>Vezer                   | 2 1           | ٥                | ۲        | 0       | B            | 1        |                        |
|-------------------------------------|---------------|------------------|----------|---------|--------------|----------|------------------------|
| ATS(185)<br>2014/01-2014/12(315MHz) | Check         | D                | iagnosis | Program | nming        | Relearn  |                        |
|                                     |               |                  |          | ID(     | HEX) 🔻       |          | DTC                    |
|                                     |               | FL               | 4DA      | 4505B   | 🗢 4DA        | 4506A    |                        |
| -                                   | 1             | FR               | 👎 4DB    | 80547   | <b>4</b> 0 B | 80547    |                        |
|                                     | <u> </u>      | RR               | 4D38     | 52ECA   | <b>4</b> D3  | 52ECA    | SOTC                   |
| Sumper l                            | <b>.</b>      | RL               | 후 4D70   | 3083    | 🕶 4D7        | C3C83    | detail++               |
| Hetry<br>Disgnosis Clear D          | TCs Live Data | Servic<br>Functi | e<br>on  |         |              |          | Back                   |
| <b>► ☆ </b>                         | ()<br>()      | 畲                | VCI      | 신노      |              | <u>_</u> | <b>₽</b> 0 <b>2</b> 5% |

Click Special Function

| Name                                                                                                    | Value             | Unit        |
|----------------------------------------------------------------------------------------------------|-------------------|-------------|
| Ignition Status Image International Image Image Ima | On                |             |
| Battery Positive Voltage O                                                                                                    | 0.5               | v           |
| Sensor 1 Learn Progress O                                                                                                    | No                |             |
| Sensor 1 Learned O                                                                                                    | No                |             |
| Sensor 1 Location O                                                                                                    | Unlocated         |             |
| Sensor 1 ID O                                                                                                    | 01900000          |             |
|                                                                                                    | <b>*</b>          | -           |
| Steve Craph marge Totals Series                                                                                                    | Clear data Freeze | Record Back |

View Live Data

| Hyundai<br>vi.oo.ps        |                         | Z   | ø     | -                   | 0           |          | 1                                 | ]             |  |
|----------------------------|-------------------------|-----|-------|---------------------|-------------|----------|-----------------------------------|---------------|--|
|                            |                         | _   |       | Active Tes          | t.          |          |                                   | VCb EB 12.27/ |  |
| TPMS                       | Tread Lan               | np  | TPMS  | Diagnos             | tic Larr    | т        | TPMS Location Lamp-<br>front left |               |  |
| TPMS Lo<br>fro             | ocation La<br>Int right | mp- | TPMS  | Locatio<br>rear lef | n Lamp<br>t | - т      | TPMS Location Lamp-<br>rear right |               |  |
| All                        | Lamps                   |     |       |                     |             |          |                                   |               |  |
|                            |                         |     |       |                     |             |          |                                   |               |  |
| 1192<br>Car: Hyundai/Wisto |                         |     |       | •                   |             |          |                                   | ESC           |  |
| <b>* *</b>                 |                         | 0   | - P 🕜 | VCL                 | 쓰           | <b>F</b> |                                   |               |  |

View Special Function

Note: When reading sensor IDs from ECU is not supported by the vehicle, ECU ID cannot be displayed in the TPMS diagnose status.

| BMW<br>v1.00.29                 |          | X     | © I       | • •         | 8 /     |              |
|---------------------------------|----------|-------|-----------|-------------|---------|--------------|
| 1 Series/EU)<br>2014/03-2016/06 |          | Check | Diagnosia | Programming | Relearn | VC6 🖽 15.22V |
|                                 |          |       |           |             |         |              |
|                                 |          |       |           |             |         |              |
|                                 |          |       | 11.       |             |         | -            |
|                                 |          |       | (((())    | (BT (I))))  |         |              |
|                                 | <u> </u> |       |           |             |         | •            |
|                                 |          |       |           |             |         |              |
|                                 |          |       |           |             |         |              |
| Trigger                         |          |       |           |             |         | Back         |
| mager                           |          |       |           |             |         | Bac          |

OBD Diagnosing

 Image: Constraint of the state of the state of

TPMS Status (read ECU ID not available)

## STEP 3. Sensor Programming

Four ways to program MX-Sensors: Copy by Activation, Copy by OBD, Copy by Manual Input, Auto Create

Copy by Activation (Copy the activated sensor ID into a MX-Sensor.)

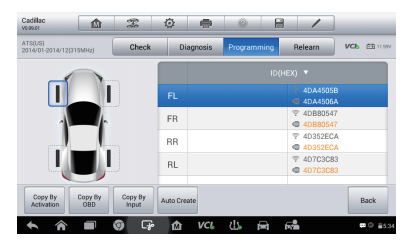

Sensor Program Menu

| Cadillac<br>verses         |                | 22               | ø        | -        | 0          | 8        | /                      |             |
|----------------------------|----------------|------------------|----------|----------|------------|----------|------------------------|-------------|
| ATS(US)<br>2014/01-2014/12 | (315MHz)       | Check            | Di       | iagnosis | Program    | nming    | Relearn                | VCb EB 1137 |
| _                          |                |                  |          |          |            | ID(HI    | EX) V                  |             |
|                            |                |                  |          | Progra   | nming1     | sensor(s |                        |             |
|                            |                |                  | FR       |          | _          |          |                        | 17          |
|                            |                |                  | RR       |          |            |          |                        | A.          |
|                            |                |                  | RL       |          |            |          | ♥ 4D7C3C8<br>● 4D7C3C8 | 33          |
|                            |                |                  | _        |          |            |          |                        |             |
| Copy By<br>Activation      | Copy By<br>OBD | Copy By<br>Input | Auto Cre | ate      |            |          |                        | Back        |
| <b>• ^</b>                 |                | 0 G              | 畲        | VCL      | <u>U</u> . | 8 1      |                        | ■ 0 ±53     |

MX-Sensor Programming

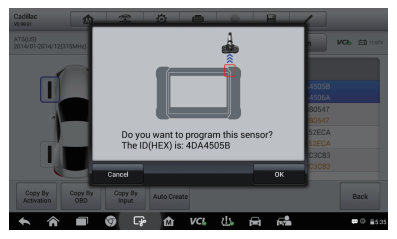

#### Click Copy by Activation

| Cadillac<br>verser       |            | X        | ٥        | -        | 0          | 8     | /                                                  |                        |
|--------------------------|------------|----------|----------|----------|------------|-------|----------------------------------------------------|------------------------|
| ATS(US)<br>2014/01-2014/ | 12(315MHz) | Check    | D        | iagnosis | Program    | nming | Relearn                                            |                        |
| _                        | 0          |          |          |          |            | ID(H  | EX) 🔻                                              |                        |
|                          |            |          | FL       | 🔺 4DA    | 4505B      |       | <ul> <li>♥ 4DA4505B</li> <li>♥ 4DA4506A</li> </ul> |                        |
|                          |            |          | FR       |          |            |       | 9 4DB80547<br>4DB80547                             |                        |
|                          |            |          | RR       |          |            |       |                                                    |                        |
| U                        |            |          | RL       |          |            |       | ♥ 4D7C3C83<br>● 4D7C3C83                           |                        |
| Copy By                  | Copy By    | Copy By  |          |          |            |       |                                                    | Dark                   |
| Activation               | OBD        | Input    | AUto Cre | eate     |            |       |                                                    | Back                   |
| <b>•</b>                 |            | ()<br>() | 畲        | VCL      | <u>d</u> 5 | Ē     |                                                    | <b>₽</b> ⊕ <b>8</b> 53 |

Program Success (MX-sensor ID is copied from the activated sensor ID)

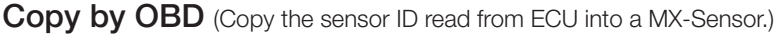

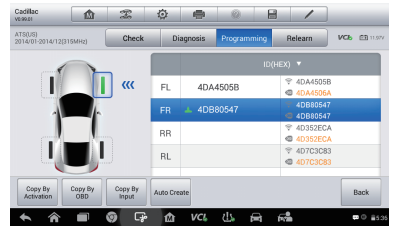

Sensor Program menu

| Cadillac<br>veses          |                | Z                | ø        | ۲        | 0        |          | /                                |               |
|----------------------------|----------------|------------------|----------|----------|----------|----------|----------------------------------|---------------|
| ATS(US)<br>2014/01-2014/15 | (315MHz)       | Check            | D        | iagnosis | Programm | ing      | Relearn                          | VC6 63 11.977 |
|                            |                |                  |          |          |          | ID(HE)   | n <b>▼</b>                       |               |
| 1                          |                |                  | FL       | 🔺 4DA45  | 05B      |          |                                  |               |
| -                          |                |                  |          | Programm | ning1 se | ensor(s) |                                  | 18%           |
|                            | _!.            |                  | RR       |          |          |          | 4D352ECA<br>4D352ECA<br>4D352ECA |               |
|                            |                |                  | RL       |          |          |          | 4D7C3C83<br>4D7C3C83<br>4D7C3C83 |               |
| Copy By<br>Activation      | Copy By<br>OBD | Copy By<br>Input | Auto Cre | ate      |          |          |                                  | Back          |
| <b>*</b> ^                 |                | 9 G              | 畲        | VCL      | d) 6     | चे कि    | <u>.</u>                         | ■ © #537      |

MX-Sensor Programming

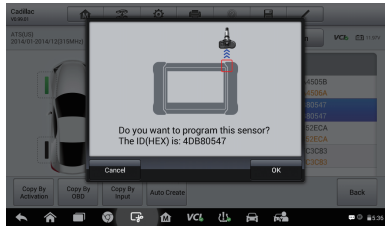

Click Copy by OBD

| ATS(US)<br>2014/01-2014/1 | 2(315MHz)      | Check            | D        | iagnosis | Programmi | ng R    | elearn               | VCb EB 11.99 |
|---------------------------|----------------|------------------|----------|----------|-----------|---------|----------------------|--------------|
| 0                         |                |                  |          |          |           | ID(HEX) | •                    |              |
|                           |                | ]                | FL       | 🔺 4DA4   | 505B      | ?<br>@  | 4DA4505B<br>4DA4506A |              |
|                           |                |                  |          | 🔺 4DB8   | 0547      |         | 4DB80547<br>4DB80547 |              |
| _                         |                |                  | RR       |          |           | 9<br>9  | 4D352ECA<br>4D352ECA |              |
|                           |                |                  | RL       |          |           | 9       | 4D7C3C83<br>4D7C3C83 |              |
| Copy By<br>Activation     | Copy By<br>OBD | Copy By<br>Input | Auto Cre | ate      |           |         |                      | Back         |

Program Success (MX-sensor ID is copied from the sensor ID saved in ECU)

# Copy by Manual Input

(Manually input the original sensor ID to program the new MX-Sensor.)

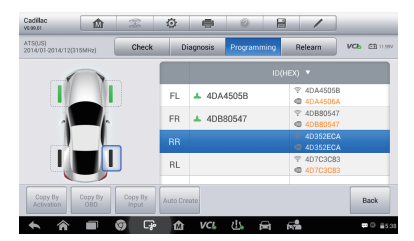

Select the sensor position

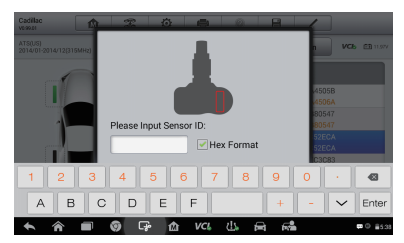

Input the original sensor ID into a MX-Sensor (Red mark indicates OE sensor ID location)

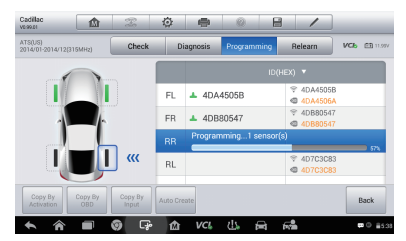

MX-Sensor Programming

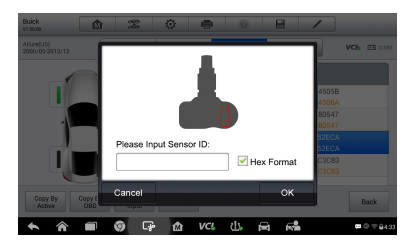

Click Copy by Input

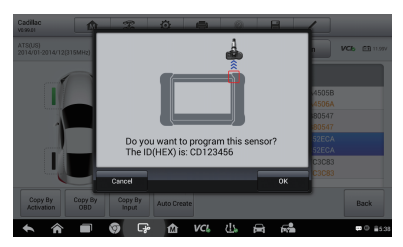

Click OK to program

| 459921<br>ATS(US)     | 101            | Check            | D        | iagnosis  | Programming     | Relearn                                                 | VC6 63 11.94 |  |
|-----------------------|----------------|------------------|----------|-----------|-----------------|---------------------------------------------------------|--------------|--|
|                       |                |                  |          | ID(HEX) ¥ |                 |                                                         |              |  |
| 1                     |                |                  | FL       | 🔺 4DA     | 4505B           | <ul> <li>\$\vee\$ 4DA4505E</li> <li>4DA4506A</li> </ul> | 1            |  |
| -                     | -              |                  | FR       | 🔺 4DB     | 80547           | <ul> <li>\$\vee\$ 4DB80547</li> <li>4DB80547</li> </ul> |              |  |
| -                     |                | <b>-</b>         | RR       | 🔺 CD1     | 23456           | <ul> <li>4D352ECA</li> <li>4D352ECA</li> </ul>          |              |  |
|                       | Uļ             |                  | RL       |           |                 | <ul> <li>\$\vee\$ 4D7C3C83</li> <li>4D7C3C83</li> </ul> |              |  |
| Copy By<br>Activation | Copy By<br>OBD | Copy By<br>Input | Auto Cre | sate      |                 |                                                         | Back         |  |
| <b>6</b>              |                | 0 G              | 企        | VCL       | 4) <del>A</del> | rs∰a                                                    |              |  |

Program Success (the original sensor ID is copied to the new MX-Sensor)

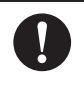

Note: No Relearn is needed when the MX-Sensor ID is copied from the original ID by Activation, OBD or Manual Input. Ensure the new-programmed MX-Sensor has been put in the same position.

## Auto Create

(Randomly create ID for the MX-Sensor.)

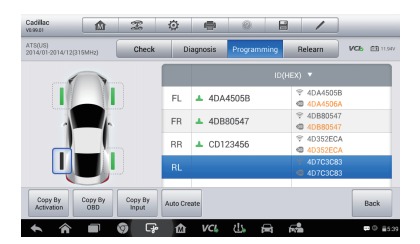

Select sensor position

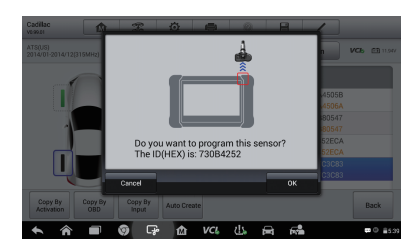

Click Auto Create

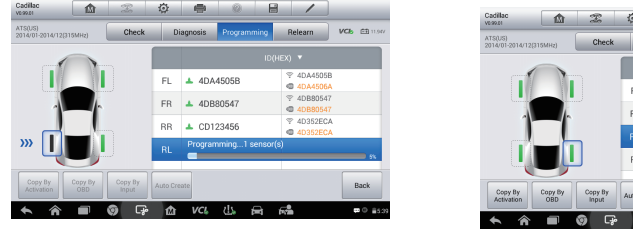

MX-Sensor Programming

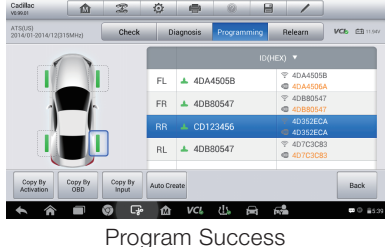

Note: When the new sensor ID is created randomly, position relearn is necessary.

#### STEP 4. Position Relearn

(Three ways for Position Relearn: Stationary Relearn, Active Relearn, OBD Relearn.)

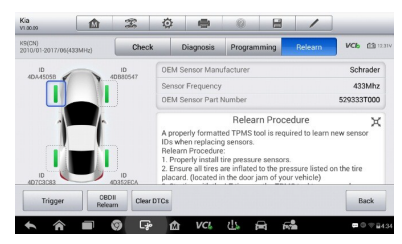

Position Relearn Menu

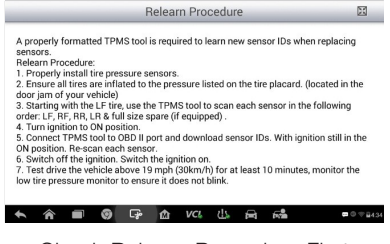

Check Relearn Procedure First

## **Stationary Relearn**

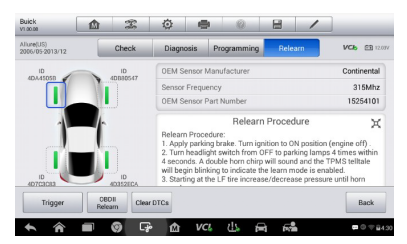

Keep the vehicle in relearn mode and trigger all sensors one by one

## Active Relearn

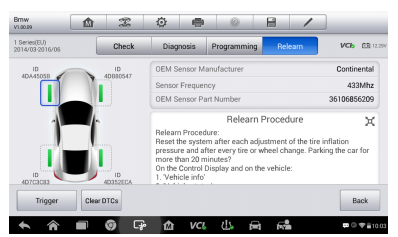

Trigger all sensors one by one

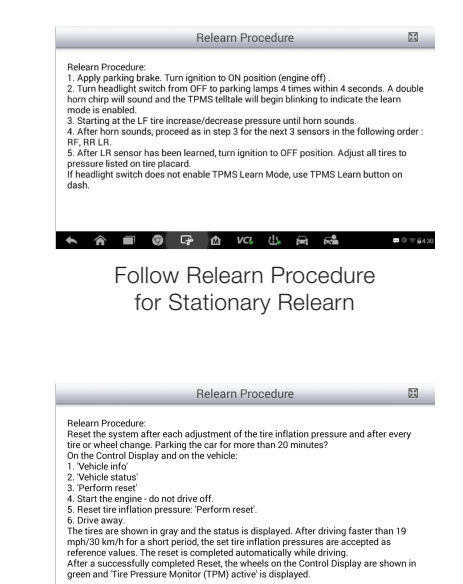

Drive the car according to Relearn Procedure

#### **OBD** Relearn

(When available, OBD Relearn is highly recommended to save time and energy.)

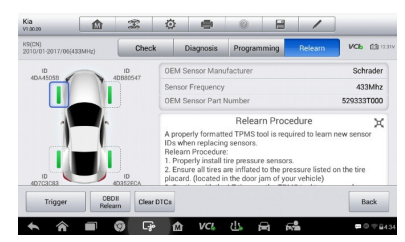

Trigger all sensors one by one

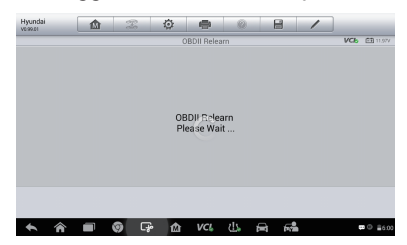

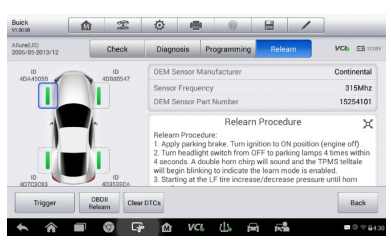

#### Click OBD Relearn

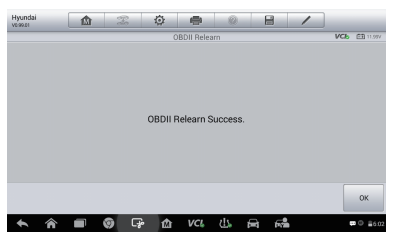

OBD II relearn processing

OBD II relearn success